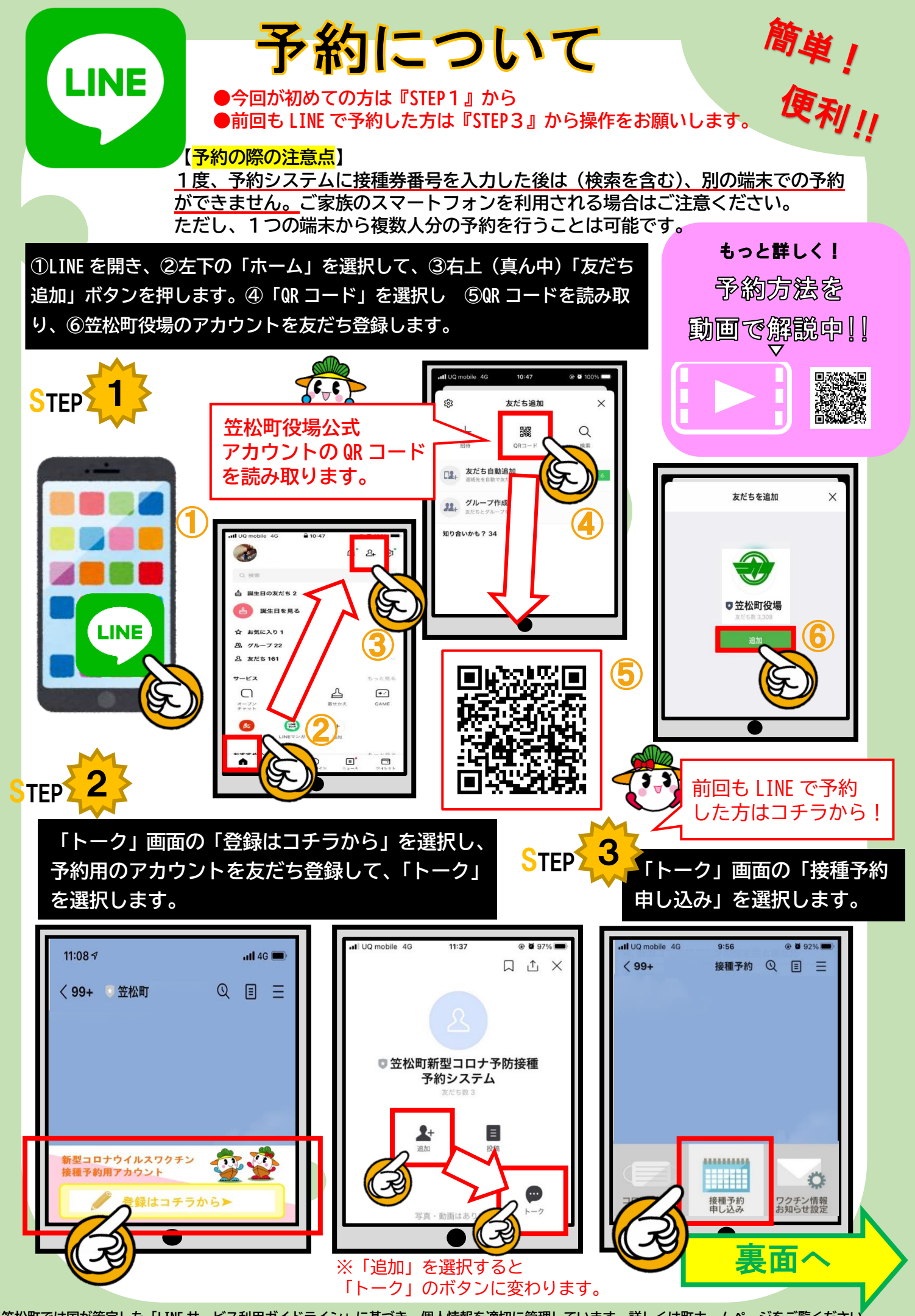

※笠松町では国が策定した「LINE サービス利用ガイドライン」に基づき、個人情報を適切に管理しています。詳しくは町ホームページをご覧ください。

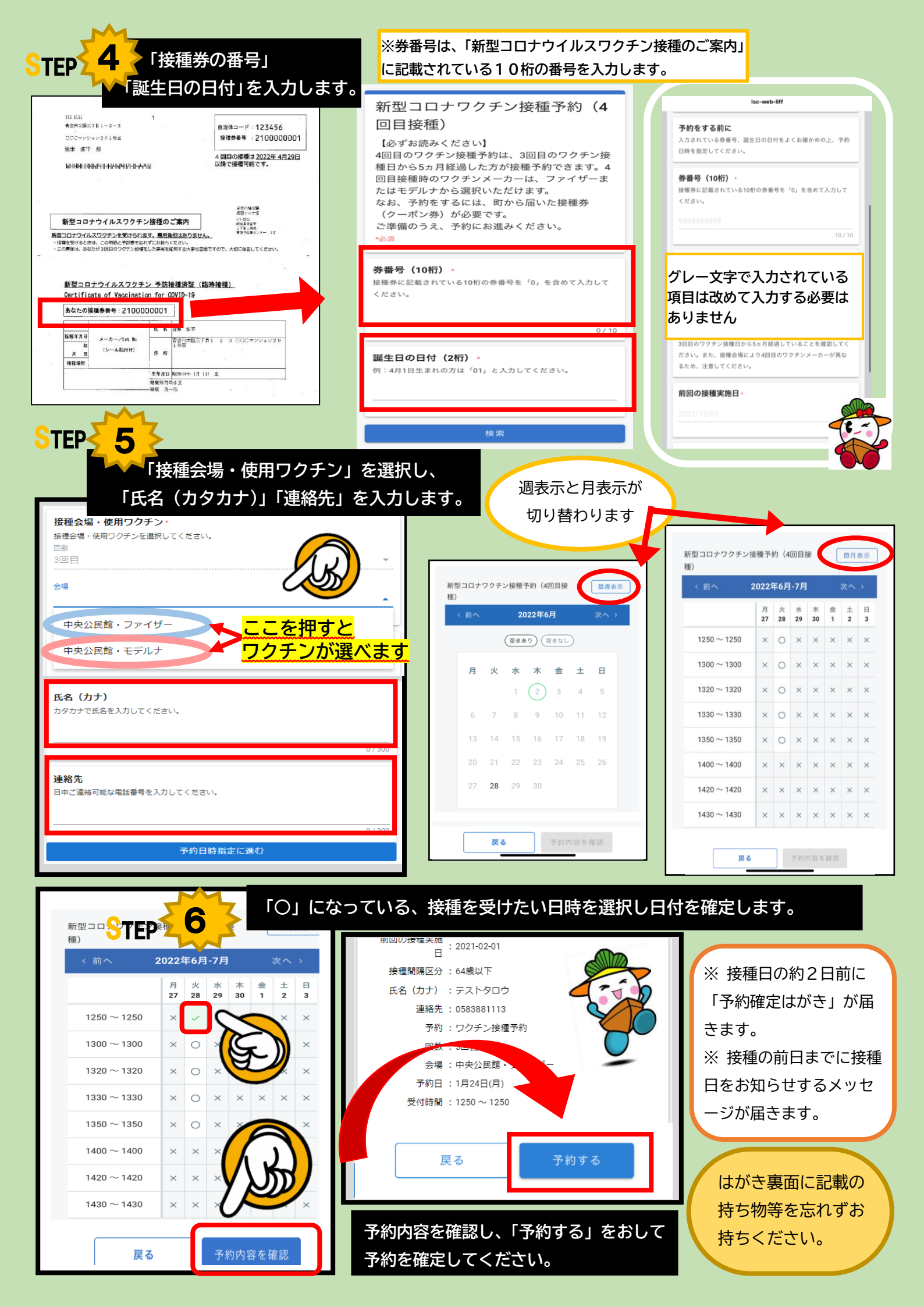